# SNMPv3 für CER konfigurieren und Fehlerbehebung dafür durchführen

### Inhalt

Einführung Voraussetzungen Anforderungen Verwendete Komponenten Hintergrundinformationen Konfiguration CER-Konfiguration CER-Konfiguration Communications Manager-Konfiguration Switch-Konfiguration Überprüfung Fehlerbehebung SNMP Walk Version 3 Paketerfassung Aktivieren Sie die Protokolle in CER. Zugehörige Informationen

# Einführung

Dieses Dokument beschreibt die Konfiguration und Fehlerbehebung des Simple Network Management Protocol (SNMP) Version 3 für Cisco Emergency Responder (CER).

### Voraussetzungen

### Anforderungen

Cisco empfiehlt, dass Sie über Kenntnisse in folgenden Bereichen verfügen:

- Cisco Unified Communications Manager (CUCM)
- Cisco Notfallschutz
- SNMP-Protokoll

#### Verwendete Komponenten

Die Informationen in diesem Dokument basierend auf folgenden Software- und Hardware-Versionen:

- CUCM: 11.5.1.14900-8
- CER: 11.5.4.50000-6
- Switch: WS-C3560CX-12PC-S

Die Informationen in diesem Dokument beziehen sich auf Geräte in einer speziell eingerichteten Testumgebung. Alle in diesem Dokument verwendeten Geräte haben mit einer leeren (Standard-)Konfiguration begonnen. Wenn Ihr Netz Live ist, überprüfen Sie, ob Sie die mögliche Auswirkung jedes möglichen Befehls verstehen.

### Hintergrundinformationen

Der Emergency Responder verwendet SNMP, um Informationen über die Ports eines Switches abzurufen. Sobald die Informationen abgerufen wurden, kann der CER-Administrator die Ports den Emergency Response Locations (ERL) zuweisen, sodass der Emergency Responder die an die Ports angeschlossenen Telefone identifizieren und ihre ERL-Zuweisungen aktualisieren kann.

SNMP V3 bietet zusätzliche Sicherheitsfunktionen, die Nachrichtenintegrität, Authentifizierung und Verschlüsselung abdecken. Darüber hinaus steuert SNMP V3 den Benutzerzugriff auf bestimmte Bereiche der MIB-Struktur.

Der Emergency Responder liest nur SNMP-Informationen, schreibt keine Änderungen an der Switch-Konfiguration, sodass Sie nur die SNMP-Community-Strings für Lesezugriffe konfigurieren müssen.

Es gibt einige Bedingungen, unter denen die Switchports in CER nachverfolgt werden können:

- CER ruft Switch-Schnittstellen, -Ports und -VLANs (nur für CAM) ab und enthält Informationen zum Cisco Discovery Protocol (CDP).
- CER ruft registrierte Telefone vom CUCM ab.
- CER prüft den vom CUCM gesendeten Gerätenamen und sucht, ob die MAC zu einem Switch-Port gehört. Wenn die MAC-Adresse gefunden wird, aktualisiert CER die Datenbank mit dem Port-Standort eines Telefons.

### Konfiguration

Wenn Sie die SNMP-Zeichenfolgen für die Switches konfigurieren, müssen Sie auch die SNMP-Zeichenfolgen für die Unified Communications Manager-Server konfigurieren. Der Emergency Responder muss in der Lage sein, SNMP-Abfragen von allen Unified CM-Servern durchzuführen, auf denen die Telefone registriert sind, um die Telefoninformationen abzurufen.

CER bietet die Möglichkeit, Muster zu verwenden, z. B. 10.0.\*.\* oder 10.1.\*.\* für Geräte mit IP-Adressen, die mit 10.0 oder 10.1 beginnen. Wenn Sie alle möglichen Adressen einbinden möchten, können Sie das Subnetz \*.\*.\* verwenden.

### **CER-Konfiguration**

Um SNMPv3 für die Telefonverfolgung in Cisco Emergency Responder zu konfigurieren, gehen Sie wie folgt vor:

Schritt 1: Stellen Sie, wie im Bild gezeigt, sicher, dass der SNMP Master Agent, der CER und die Dienste der Cisco Phone Tracking Engine gestartet werden.

| ab      | ili. Cisco Emergency Responder Se             | rviceability             | Navigation Cisco ER Serviceability |
|---------|-----------------------------------------------|--------------------------|------------------------------------|
| cis     | CO For Cisco Unified Communications Solutions | Logged in as: administra | tor Search Documentation About     |
| Tools * | SNMP System Monitor System Logs Help          |                          |                                    |
| Contro  | ol Center                                     |                          |                                    |
|         |                                               |                          |                                    |
| - Contr | ol Center Services                            |                          |                                    |
| Sta     | art Stop Restart Refresh                      |                          |                                    |
|         | Service Name                                  |                          | Status                             |
| 0       | A Cisco DB Replicator                         | ►                        | Started                            |
| 0       | CER Provider                                  | •                        | Started                            |
| 0       | Cisco Audit Log Agent                         | •                        | Started                            |
| 0       | Cisco CDP                                     | ▶                        | Started                            |
| 0       | Cisco CDP Agent                               | ►                        | Started                            |
| 0       | Cisco Certificate Expiry Monitor              | ►                        | Started                            |
| 0       | Cisco DRF Local                               | ►                        | Started                            |
| 0       | Cisco DRF Master                              | ▶                        | Started                            |
| 0       | Cisco Emergency Responder                     | ▶                        | Started                            |
| 0       | Cisco IDS                                     | •                        | Started                            |
| 0       | Cisco Phone Tracking Engine                   | •                        | Started                            |
| 0       | Cisco Tomcat                                  | •                        | Started                            |
| 0       | Host Resources Agent                          | •                        | Started                            |
| 0       | MIB2 Agent                                    | ▶                        | Started                            |
| 0       | Platform Administrative Web Service           | ►                        | Started                            |
| 0       | SNMP Master Agent                             | •                        | Started                            |
| 0       | System Application Agent                      | •                        | Started                            |
| Sta     | art Stop Restart Refresh                      |                          |                                    |

Schritt 2: Um die für Switches und CUCM-Knoten verwendeten SNMP-Einstellungen zu konfigurieren, navigieren Sie zu **CER Admin > Phone Tracking > SNMPv2/v3**. Sie können den SNMP-Benutzernamen, die Authentifizierungs- und Datenschutzinformationen wie im Bild gezeigt konfigurieren.

| SNMPv3 Settings           |                       |                |            |                      |                        |        |  |
|---------------------------|-----------------------|----------------|------------|----------------------|------------------------|--------|--|
| Status                    |                       |                |            |                      |                        |        |  |
| Please modify information | for the selected S    | NMPv3 User     |            |                      |                        |        |  |
| Modify SNMPv3 User De     | tails                 |                |            |                      |                        |        |  |
| - licer Information       |                       |                |            |                      |                        |        |  |
| IP Address/Host Name *    | 10 1 61 10            |                |            |                      |                        |        |  |
| User Name *               | cersnmpv3             |                |            |                      |                        |        |  |
| -Authentication Inform    | nation                |                |            |                      |                        |        |  |
| Authentication Requi      | red =                 |                |            |                      |                        |        |  |
| Password ••••••           |                       | Reenter Pa     | ssword ••• | •••••                | Protocol 🖲 MDS 🔾 SHA   |        |  |
| - Privacy Information -   |                       |                |            |                      |                        |        |  |
|                           |                       |                |            |                      |                        |        |  |
| Privacy Required *        |                       | Decenter De    | anned and  |                      |                        |        |  |
| Password                  |                       | Reenter Pa     | ssword     |                      | Protocol   DES  AES12  | 8      |  |
| Cother Information        |                       |                |            |                      |                        |        |  |
| Timeout (in seconds) *    | μo                    |                |            |                      |                        |        |  |
| Maximum Retry Attempts    | s * 2                 |                |            |                      |                        |        |  |
|                           | -                     |                |            |                      |                        |        |  |
| Update Cancel Cha         | Update Cancel Changes |                |            |                      |                        |        |  |
|                           |                       |                |            |                      |                        |        |  |
| SNMPv3 Settings           |                       |                |            |                      |                        |        |  |
| Add New                   |                       |                |            |                      |                        |        |  |
| IP Address/Host Name      | User Name             | Authentication | Privacy    | Timeout (in seconds) | Maximum Retry Attempts | Delete |  |
| 10.1.61.10                | cersnmpv3             | <u>MD5</u>     | DES        | <u>10</u>            | 2                      | 1      |  |
|                           |                       |                |            |                      |                        |        |  |

In diesem Beispiel ist 10.1.61.10 die IP-Adresse des Switches und 10.1.61.158 die IP-Adresse des Call Managers. Die SNMPv3-Konfiguration in CER ist im Bild dargestellt.

| SNMPv3 Settings      |            |                |         |                      |                        |        |  |
|----------------------|------------|----------------|---------|----------------------|------------------------|--------|--|
| Add New              |            |                |         |                      |                        |        |  |
| IP Address/Host Name | User Name  | Authentication | Privacy | Timeout (in seconds) | Maximum Retry Attempts | Delete |  |
| 10.1.61.10           | cersnmpv3  | MDS            | DES     | 10                   | 2                      | 1      |  |
| 10.1.61.158          | cucmsnmpv3 | MDS            | DES     | 10                   | 2                      | Û      |  |

**Hinweis:** Sie können \*.\*.\* oder andere Platzhalter/-bereiche in der **IP-Adresse/** dem **Hostnamen** angeben, um mehr als einen Server einzubinden. Andernfalls können Sie bestimmte IP-Adressen konfigurieren.

Schritt 3: Um die Switch-IP auf LAN-Switches zu konfigurieren, navigieren Sie zu CER Admin > Phone Tracking > LAN Switch detail > Add LAN Switch wie im Image gezeigt.

| LAN Switch Details                                 |                                           |      | Export |
|----------------------------------------------------|-------------------------------------------|------|--------|
| - Status                                           |                                           |      |        |
| Please enter any change for the current LAN Switch |                                           |      |        |
| L                                                  |                                           |      |        |
| LAN Switch Details                                 |                                           |      |        |
| Switch Host Name / IP Address *                    | 10.1.61.10                                |      |        |
| Description                                        | switchlab                                 |      |        |
| Enable CAM based Phone Tracking                    |                                           |      |        |
| Use port description as port location              |                                           |      |        |
| Use SNMPV3 for Discovery                           |                                           |      |        |
|                                                    | Update Cancel Changes Locate Switch-Ports |      |        |
| L                                                  |                                           |      |        |
| LAN Switches                                       |                                           |      |        |
| Add LAN Switch                                     |                                           |      |        |
| Switch                                             | Host Name / IP Address                    | Edit | Delete |
| 10.1.61.10                                         |                                           | /    | 8      |
| Add LAN Switch                                     |                                           |      |        |

#### **Communications Manager-Konfiguration**

In CUCM gibt es zwei Stufen der SNMP-Konnektivität: den SNMP Master Agent und den Cisco CallManager SNMP Service. Sie müssen beide Dienste in allen diesen Knoten aktivieren, wenn der CallManager-Dienst aktiviert ist. Führen Sie die folgenden Schritte aus, um Ihren Cisco Unified Communications Manager-Server zu konfigurieren.

Schritt 1: Um den Status des Cisco CallManager SNMP Service zu überprüfen, navigieren Sie zu **Cisco Unified Serviceability > Tools > Feature Services**. Wählen Sie den Server aus, und stellen Sie sicher, dass der Status des **Cisco CallManager SNMP Service** wie im Bild gezeigt aktiviert ist.

| Parformance and Honitaring Services |                               |         |                  |                          |                   |  |  |  |
|-------------------------------------|-------------------------------|---------|------------------|--------------------------|-------------------|--|--|--|
|                                     | Nervice Rate                  | Matuka  | Activation Matus | start time               | Up Time           |  |  |  |
| 0                                   | Osco Serviceability Reporter  | Sharbed | Activated        | Men Jul 3 18:11:34 2019  | 11. 6aya 12:12:43 |  |  |  |
| D                                   | Osco CallManager 2005 Service | Sharbed | Activated        | Mars 3of 3 18:11:36 2019 | 11 days 12:12:41  |  |  |  |

Schritt 2: Um den Status des SNMP Master Agent zu überprüfen, navigieren Sie zu **Cisco Unified Services > Tools > Network Services**. Wählen Sie den Server aus, und überprüfen Sie, ob der SNMP Master Agent-Dienst wie im Bild gezeigt ausgeführt wird.

| Platform Services |                                     |         |                         |                  |  |  |  |
|-------------------|-------------------------------------|---------|-------------------------|------------------|--|--|--|
|                   | Service Name                        | Status  | Start Time              | Up Time          |  |  |  |
| 0                 | Platform Administrative Web Service | Running | Mon Jul 1 10:18:49 2019 | 11 days 12:11:17 |  |  |  |
| 0                 | A Cace DB                           | Running | Mon Jul 1 10:10:17 2019 | 13 days 12:19:49 |  |  |  |
| 0                 | A Cisco DB Repécator                | Running | Mon Jul 1 10:10:18 2019 | 11 days 12:19:48 |  |  |  |
| 0                 | Master Agent                        | Running | Mon Jul 1 10:30:23 2019 | 11 days 12:18:43 |  |  |  |

Schritt 3: Um SNMPv3 in CUCM zu konfigurieren, navigieren Sie zu **Cisco Unified Serviceability > SNMP > V3 > User**. Wählen Sie den Server aus, und konfigurieren Sie den Benutzernamen, die Authentifizierungsinformationen und die Datenschutzinformationen wie im Bild gezeigt.

| Cisco Unified Servic                       | eability                   | Navigation C             | Navigation Cisco Unified Serviceability |          |  |  |
|--------------------------------------------|----------------------------|--------------------------|-----------------------------------------|----------|--|--|
| CISCO For Cisco Unified Communic           | cations Solutions          |                          | administrator                           | - Abou   |  |  |
| Narm • Trace • Tools • Snmp • Call         | Home - Help -              |                          | administrator                           | 1000     |  |  |
| MP User Configuration                      | Ett.                       |                          |                                         |          |  |  |
| Save III Clear All 🏊 Cance                 | al                         |                          |                                         |          |  |  |
|                                            |                            |                          |                                         |          |  |  |
| Chatag                                     |                            |                          |                                         |          |  |  |
| Cashe - Bash                               |                            |                          |                                         |          |  |  |
| U Status : Ready                           |                            |                          |                                         |          |  |  |
|                                            |                            |                          |                                         |          |  |  |
| erver" 10.1.61.158CUCM Voice/Video         |                            |                          |                                         |          |  |  |
| User Information                           |                            |                          |                                         |          |  |  |
|                                            |                            |                          |                                         |          |  |  |
| User Name* cucmsnmpv3                      |                            |                          |                                         |          |  |  |
| Authentication Information                 |                            |                          |                                         |          |  |  |
| Authentication Required                    |                            |                          |                                         |          |  |  |
| Password •••••                             | Reenter Password           | •••••                    | Protocol  MD5                           | O SHA    |  |  |
| Privacy Information                        |                            |                          |                                         |          |  |  |
| Privacy Required                           |                            |                          |                                         |          |  |  |
| Password ••••••                            | Reenter Password           |                          | Protocol   DES                          | O AES128 |  |  |
| Host IP Addresses Information              |                            |                          |                                         |          |  |  |
| Accept SNMP Packets from any host          | O Accept :                 | SNMP Packets only from t | hese hosts                              |          |  |  |
|                                            | Host I                     | P Address                |                                         | Insert   |  |  |
|                                            | Host I                     | P Addresses              |                                         |          |  |  |
|                                            |                            |                          | ^                                       |          |  |  |
|                                            |                            |                          | V Bernoue                               |          |  |  |
|                                            |                            |                          | Nemove.                                 | )        |  |  |
| Access Privileges                          |                            |                          |                                         |          |  |  |
| Access Privileges* ReadOnly                | ~                          |                          |                                         |          |  |  |
| Notify access privilege is required in ord | ler to configure Notificat | ion Destinations.        |                                         |          |  |  |

#### Switch-Konfiguration

Um Telefone nach Switch-Port zu verfolgen, muss die SNMP-Konfiguration im Switch mit der Konfiguration im CER-Server übereinstimmen. Verwenden Sie diese Befehle, um den Switch zu konfigurieren.

snmp-server group <GroupName> v3 auth read <Name\_of\_View>

snmp-server user <User> <GroupName> v3 auth [sha/md5] <authentication\_password> priv [DES/AES128] <privacy\_password>

#### snmp-server view <Name\_of\_View> iso enthalten

Beispiel:

Switch(config)#snmp-server group Grouptest v3 auth read Viewtest Switch(config)#snmp-server user cersnmpv3 Grouptest v3 auth md5 cisco123 priv des cisco123 Switch(config)#snmp-server view Viewtest iso included

Um Ihre Konfiguration zu überprüfen, verwenden Sie den **Befehl show run. | s snmp**, wie im Beispiel gezeigt.

# Überprüfung

Jeder CUCM, der den Cisco CallManager-Dienst ausführt, muss auch SNMP-Dienste ausführen. Wenn alle korrekt konfiguriert sind, müssen alle CallManager-Knoten angezeigt werden, wenn Sie auf den Hyperlink **Cisco Unified Communications Manager List** klicken, und die Telefone müssen über den Switch-Port nachverfolgt werden.

Schritt 1: Um die Liste der CUCM-Knoten zu überprüfen, navigieren Sie zu **CER Admin > Phone tracking > Cisco Unified Communications Manager**. Klicken Sie auf den Hyperlink, wie im Bild gezeigt.

| Cisco Unified Communications Manager Clusters                                |                          |                                                                        |  |  |  |  |  |  |
|------------------------------------------------------------------------------|--------------------------|------------------------------------------------------------------------|--|--|--|--|--|--|
| _ Status                                                                     |                          |                                                                        |  |  |  |  |  |  |
| Please enter any change for the current Cisco Unified Communications Manager |                          |                                                                        |  |  |  |  |  |  |
| L                                                                            |                          |                                                                        |  |  |  |  |  |  |
| Modify Cisco Unified Communications Manager Cluster                          |                          |                                                                        |  |  |  |  |  |  |
| Cisco Unified Communications Manager *                                       | 10.1.61.158 <u>Cisco</u> | nified Communications Managers List                                    |  |  |  |  |  |  |
| CTI Manager *                                                                | 10.1.61.158              |                                                                        |  |  |  |  |  |  |
| CTI Manager User Name *                                                      | CER                      |                                                                        |  |  |  |  |  |  |
| CTI Manager Password *                                                       | •••••                    | € Cisco Emergency Responder Administration - Mazilla Firefox - □ X     |  |  |  |  |  |  |
| BackUp CTI Manager 1                                                         | 10.1.61.159              |                                                                        |  |  |  |  |  |  |
| BackUp CTI Manager 2                                                         |                          | ③ K https://10.1.61.145/ceradmin/servlet/CERAdminServlet?/○ ···· ◎ 貸 = |  |  |  |  |  |  |
| Telephony Port Begin Address                                                 | 500                      | Auto Cisco Emergency Responder Administration                          |  |  |  |  |  |  |
| Number of Telephony Ports                                                    | 2                        | CISCO For Cisco Unified Communications Solutions                       |  |  |  |  |  |  |
| Secure Connection Parameters                                                 |                          | List of Close Malled Communications Management                         |  |  |  |  |  |  |
| Enable Secure Connection **                                                  |                          | List of Lisco Unified Communications Managers                          |  |  |  |  |  |  |
| TFTP Server IP Address **                                                    |                          | Cisco Unified Communications Manager                                   |  |  |  |  |  |  |
| TFTP Server Port **                                                          | 69                       | 10.1.61.159                                                            |  |  |  |  |  |  |
| Backup TFTP Server IP Address                                                |                          | 10.1.61.158                                                            |  |  |  |  |  |  |
| CAPF Server IP Address **                                                    |                          | Close                                                                  |  |  |  |  |  |  |
| CAPF Server Port **                                                          | 3804                     |                                                                        |  |  |  |  |  |  |
| Instance ID for Publisher**                                                  |                          |                                                                        |  |  |  |  |  |  |
| Secure Authentication String for Publisher **                                |                          |                                                                        |  |  |  |  |  |  |
| Instance ID for Subscriber **                                                |                          |                                                                        |  |  |  |  |  |  |
| Secure Authentication String for Subscriber**                                |                          |                                                                        |  |  |  |  |  |  |
| AVI Settings                                                                 |                          |                                                                        |  |  |  |  |  |  |
| AXLUsername                                                                  | administrator            |                                                                        |  |  |  |  |  |  |
| AXI Password                                                                 | administrator            |                                                                        |  |  |  |  |  |  |
| AXL Port Number                                                              | 8441                     | Test AVI Connectivity                                                  |  |  |  |  |  |  |
|                                                                              | 0445                     | IND. DOK. SOCIESTICIA                                                  |  |  |  |  |  |  |
| SNMP Settings                                                                |                          | _                                                                      |  |  |  |  |  |  |
| Use SNMPV3 for discovery                                                     |                          |                                                                        |  |  |  |  |  |  |

Schritt 2: Um zu überprüfen, ob die Telefone nach Switch-Port verfolgt werden, navigieren Sie zu **CER Admin > ERL Membership > Switchport > Filter >** und klicken Sie auf **Find**. Die IP-Adresse des Switches und die verfolgten Telefone müssen wie im Bild gezeigt aufgeführt sein.

| Assign ERL to Selected Switch Ports |  |          |                   | n ERL Sea | irch ERL |                 |                  | Edit Vie   |
|-------------------------------------|--|----------|-------------------|-----------|----------|-----------------|------------------|------------|
| Switch IP Address                   |  | ERL Name | Switch IP Address | IfName    | Location | Phone Extension | Phone IP Address | Phone Typ  |
| B 10.1.61.10                        |  |          |                   |           |          |                 |                  |            |
|                                     |  |          | 10.1.61.10        | Gi0/1     | View     |                 |                  |            |
|                                     |  |          | 10.1.61.10        | Gi0/2     | View     |                 |                  |            |
|                                     |  |          | 10.1.61.10        | Gi0/3     | View     |                 |                  |            |
|                                     |  |          | 10.1.61.10        | Gi0/4     | View     |                 |                  |            |
|                                     |  |          | 10.1.61.10        | Gi0/S     | View     | 100             | 10.1.61.24       | Cisco 9971 |
| 2                                   |  |          | 10.1.61.10        | Gi0/6     | View     |                 |                  | 9          |
|                                     |  |          | 10.1.61.10        | Gi0/7     | View     |                 |                  |            |
|                                     |  |          | 10.1.61.10        | Gi0/8     | View     |                 |                  |            |
|                                     |  | ERL MEX  | 10.1.61.10        | Gi0/9     | View     | 103             | 10.1.61.12       | Cisco 8945 |
|                                     |  |          | 10.1.61.10        | Gi0/10    | View     |                 |                  |            |
|                                     |  | ERL MEX  | 10.1.61.10        | Gi0/11    | View     | 107             | 10.1.61.16       | Cisco 8945 |
|                                     |  |          | 10.1.61.10        | Gi0/12    | View     |                 |                  |            |
|                                     |  |          | 10.1.61.10        | Gi0/13    | View     |                 |                  |            |
|                                     |  |          | 10.1.61.10        | Gi0/14    | View     |                 |                  |            |

### Fehlerbehebung

#### **SNMP Walk Version 3**

Um zu bestätigen, dass CUCM und Switch auf CER reagieren, können Sie den Befehl **SNMP walk** v3 verwenden. Der empfohlene Objekt-ID (OID) ist 1.3.6.1.2.1.1.2.0, wie im Beispiel gezeigt.

Beispiel für den SNMP-Laufsteg Version 3 von CER zu CUCM:

```
admin:utils snmp walk 3
Enter the user name:: cucmsnmpv3
Enter the authentication protocol [SHA]::
Enter the authentication protocol pass phrase:: *******
Enter the authentication protocol pass phrase:: *******
Enter the privacy protocol pass phrase:: ******
Enter the privacy protocol pass phrase:: ******
Enter the ip address of the Server, use 127.0.0.1 for localhost.Note that you need to provide
the IP address, not the hostname.:: 10.1.61.158
The Object ID (OID):: 1.3.6.1.2.1.1.2.0
Enter parameter as "file" to log the output to a file. [nofile]::
This command may temporarily impact CPU performance.
Continue (y/n)?y
SNMPv2-MIB::sysObjectID.0 = OID: SNMPv2-SMI::enterprises.9.1.1348
```

Beispiel für den SNMP-Laufsteg Version 3 von CER zum Switch:

```
admin:utils snmp walk 3
Enter the user name:: cersnmpv3
Enter the authentication protocol [SHA]:: MD5
Enter the authentication protocol pass phrase:: ******
Enter the privacy protocol [AES128]:: DES
Enter the privacy protocol pass phrase:: ******
Enter the ip address of the Server, use 127.0.0.1 for localhost.Note that you need to provide
the IP address, not the hostname.:: 10.1.61.10
The Object ID (OID):: 1.3.6.1.2.1.1.2.0
Enter parameter as "file" to log the output to a file. [nofile]::
This command may temporarily impact CPU performance.
Continue (y/n)?y
SNMPv2-MIB::sysObjectID.0 = OID: SNMPv2-SMI::enterprises.9.1.2134
```

snmpwalk -v3 -u <User> -1 authPriv -A <auth\_password> -a [MD5/SHA] -x [DES/AES128] -X
<Priv\_password> IP\_Device <OID>
Wo:
-u: ist der Benutzer snmp v3.
-l: ist der Authentifizierungsmodus [noAuthNoPriv|authNoPriv|authPriv].
A: ist das Authentifizierungskennwort.
-a: ist das Authentifizierungsprotokoll [MD5|SHA].
-x: ist das Datenschutzprotokoll [DES/AES128].
-X: ist das Datenschutzprotokoll-Passwort.

Ein Beispiel für die Ausgabe ist wie im Bild dargestellt.

[fordbyperpshyldopsi cartoing]# emperie vo on through a system of partners1 on SEA on AES128 of partners2 10.1.01.00 1.5.0.1.2.1.1.2.0 NewPointElle systempoint of the Selection extreprises.\*.1.1200 [provincements/winctows: startes]#

Wenn Sie den folgenden Fehler "*Fehler beim Generieren eines Schlüssels (Ku) aus der bereitgestellten Kennzeichenfolge für den Datenschutzhinweis*" erhalten, versuchen Sie mit der folgenden Syntax:

snmpwalk -v3 -l authPriv -u <User> -a [MD5/SHA] -A <auth\_password> -x [DES/AES128] -X
<Priv\_password> IP\_Device <OID>

Überprüfen Sie, ob die zurückgegebene OID eines der unterstützten Geräte in den CER-Versionshinweisen Ihrer Version ist.

https://www.cisco.com/c/en/us/td/docs/voice\_ip\_comm/cer/11\_5\_1/english/release\_notes/guide/CE R\_BK\_C838747F\_00\_cisco-emergency-responder-version-1151.html#CER0\_CN\_SE55891C\_00

Einige der OIDs, die CER an den Switch sendet, sind:

- 1.3.6.1.2.1.1.1.0 sysDescr
- 1.3.6.1.2.1.1.2.0 sysObjectID
- 1.3.6.1.2.1.1.5.0 sysName
- 1.3.6.1.2.1.1.3.0 sysUpTime

Einige der OIDs, die CER an den CUCM sendet, sind:

- 1.3.6.1.4.1.9.9.156.1.1.2.1.7 ccmEntry/ccmInternetAddress
- 1.3.6.1.2.1.1.2.0 sysObjectID
- 1.3.6.1.4.1.9.9.156.1.1.2.1.2 ccmName

#### Paketerfassung

Es ist sehr nützlich, eine Paketerfassung zu erhalten, um Probleme mit der Telefonverfolgung zu isolieren. Dies sind die Schritte, um eine Paketerfassung in CER zu erhalten.

Schritt 1: Starten Sie eine Paketerfassung über die CLI mit dem Befehl **utils network capture eth0 file ExampleName size all count 10000**, wobei ExampleName der Name für die Paketerfassung ist.

Schritt 2: Replizieren Sie das Problem (tätigen Sie den Anruf 911, SNMP-Spaziergang,

Aktualisierung der Telefonverfolgung usw.).

Schritt 3: Stoppen Sie die Paketerfassung mit Strg+C.

Schritt 4: Bestätigen Sie, dass die Paketerfassung mit der Active-Plattform/CLI/\* in CER gespeichert wurde.

Schritt 5: Rufen Sie die Paketerfassung mit dem Befehl **file get activelog platform/cli/ExampleName.cap** (für den Export der Datei ist ein SFTP-Server erforderlich) ab.

#### Aktivieren Sie die Protokolle in CER.

Um die Protokolle im Emergency Responder Server zu aktivieren, wählen Sie **CER Admin > System > Server Settings aus**. Aktivieren Sie alle Kontrollkästchen, es werden keine Servicebeeinträchtigungen für den Server generiert.

#### Server Settings For CERServerGroup

| - Status                           |                      |  |  |  |  |
|------------------------------------|----------------------|--|--|--|--|
| Ready                              |                      |  |  |  |  |
|                                    |                      |  |  |  |  |
| Select Server                      |                      |  |  |  |  |
| Bublisher (primary)                |                      |  |  |  |  |
| Subscriber(standby)                |                      |  |  |  |  |
| - <u>Subscriber(standby)</u>       |                      |  |  |  |  |
| Modify Server Settings             |                      |  |  |  |  |
| Server Name * Publisher            |                      |  |  |  |  |
| Host Name mycerpubvictogut         |                      |  |  |  |  |
| Debug Package List Select All Clea | ar All               |  |  |  |  |
| CER_DATABASE                       | CER_SYSADMIN         |  |  |  |  |
| CER_REMOTEUPDATE                   | CER_TELEPHONY        |  |  |  |  |
| CER_PHONETRACKINGENGINE            | CER_AGGREGATOR       |  |  |  |  |
| CER_ONSITEALERT                    | CER_GROUP            |  |  |  |  |
| CER_CALLENGINE                     | CER_CLUSTER          |  |  |  |  |
| CER_PROVIDER                       | CER_ACCESSPOINT      |  |  |  |  |
| CER_AUDIT                          | CER_CREDENTIALPOLICY |  |  |  |  |
|                                    |                      |  |  |  |  |
| Trace Package List Select All Clea | ir All               |  |  |  |  |
| CER_DATABASE                       | CER_SYSADMIN         |  |  |  |  |
| CER_REMOTEUPDATE                   | CER_TELEPHONY        |  |  |  |  |
| CER_PHONETRACKINGENGINE            | CER_AGGREGATOR       |  |  |  |  |
| CER_ONSITEALERT                    | CER_GROUP            |  |  |  |  |
| CER_CALLENGINE                     | CER_CLUSTER          |  |  |  |  |
| CER_PROVIDER                       | CER_ACCESSPOINT      |  |  |  |  |
| CER_AUDIT                          | CER_CREDENTIALPOLICY |  |  |  |  |
|                                    |                      |  |  |  |  |

Unders Cattions Consul Channel

Zur Fehlerbehebung bei Switches, die nicht in den Switch-Ports angezeigt werden (**CER > Admin > ERL mitgliedschaft > Switch Ports**), müssen folgende Schritte ausgeführt werden:

- 1. Überprüfen Sie die Konfiguration unter Admin > Phone Tracking > LAN Switch details.
- 2. Überprüfen Sie die Konfiguration unter Admin > Phone Tracking > SNMP v2/v3.
- 3. Überprüfen Sie das Kontrollkästchen **CAM-basierte Telefonverfolgung aktivieren**. Wenn es sich um einen Nicht-Cisco-Switch handelt oder CDP deaktiviert ist, aktivieren Sie das Kontrollkästchen Enable CAM based Phone Tracking (CAM-basierte Telefonverfolgung

aktivieren).

- 4. Überprüfen Sie die SNMP-Konfiguration auf dem Switch.
- 5. Sammeln Sie die Telefonverfolgungsprotokolle.

Wenn Switch-Ports angezeigt werden, Telefone jedoch nicht, müssen folgende Schritte ausgeführt werden:

- 1. SNMP-Konfiguration auf CER- und Communications Manager.
- 2. Bestätigen Sie den IP/Hostnamen unter Cisco Unified Communications Manager.
- 3. Bestätigen Sie, ob die Telefone nicht zu einem bestimmten Communications Manager gehören.
- 4. Bestätigen Sie, dass beide SNMP-Dienste (SNMP Master Agent/CallManager SNMP Service) auf allen CallManager-Knoten im Cluster gestartet werden.
- 5. Bestätigen Sie die CUCM-Erreichbarkeit über SNMP-Walk.
- 6. Sammeln Sie die Telefonverfolgungsprotokolle.

Beispiel 1 für CER-Telefon-Nachverfolgungsprotokolle:

```
305: Jun 30 12:05:17.385 EDT %CER-CER_PHONETRACKINGENGINE-7-DEBUG:SnmpSocketReader-
47637:SnmpPrivacyParam encryptDESPrivParam Exception thrown while encrypting DES parameters
:Cannot find any provider supporting DES/CBC/NoPadding
Mögliche Gründe: Falsche Konfiguration der SNMPv3-Datenschutzinformationen.
```

Beispiel 2 der CER-Telefon-Nachverfolgungsprotokolle:

Snmp exception while reading ccmVersion on <IP address CCM Node> Mögliche Gründe: Der Cisco CallManager SNMP Service wird in einem der CUCM-Knoten deaktiviert.

# Zugehörige Informationen

https://www.cisco.com/c/en/us/td/docs/voice\_ip\_comm/cer/11\_5\_1/english/administration/guide/CE R\_BK\_R00ED2C0\_00\_cisco-emergency-responder-administration-guide-1151/CER\_BK\_R00ED2C0\_00\_cisco-emergency-responder-administration-guide-1151\_appendix\_01101.html#CER0\_RF\_S51098E7\_00

https://www.cisco.com/c/en/us/td/docs/voice\_ip\_comm/cer/10\_0\_1/english/administration/guide/CE R0\_BK\_CA66317A\_00\_cisco-emergency-responder-administration-10\_0/CER0\_BK\_CA66317A\_00\_cisco-emergency-responder-administration-10\_0\_chapter\_01100.pdf